# Bredbånd og TV i E/F Laugsgården

I forbindelse med det udmeldte skift af bredbåndsleverandør den 30. august 2022, er der følgende man skal være opmærksom på.

Alle eller i hvert fald de fleste, har et eller flere af følgende stik i lejligheden.

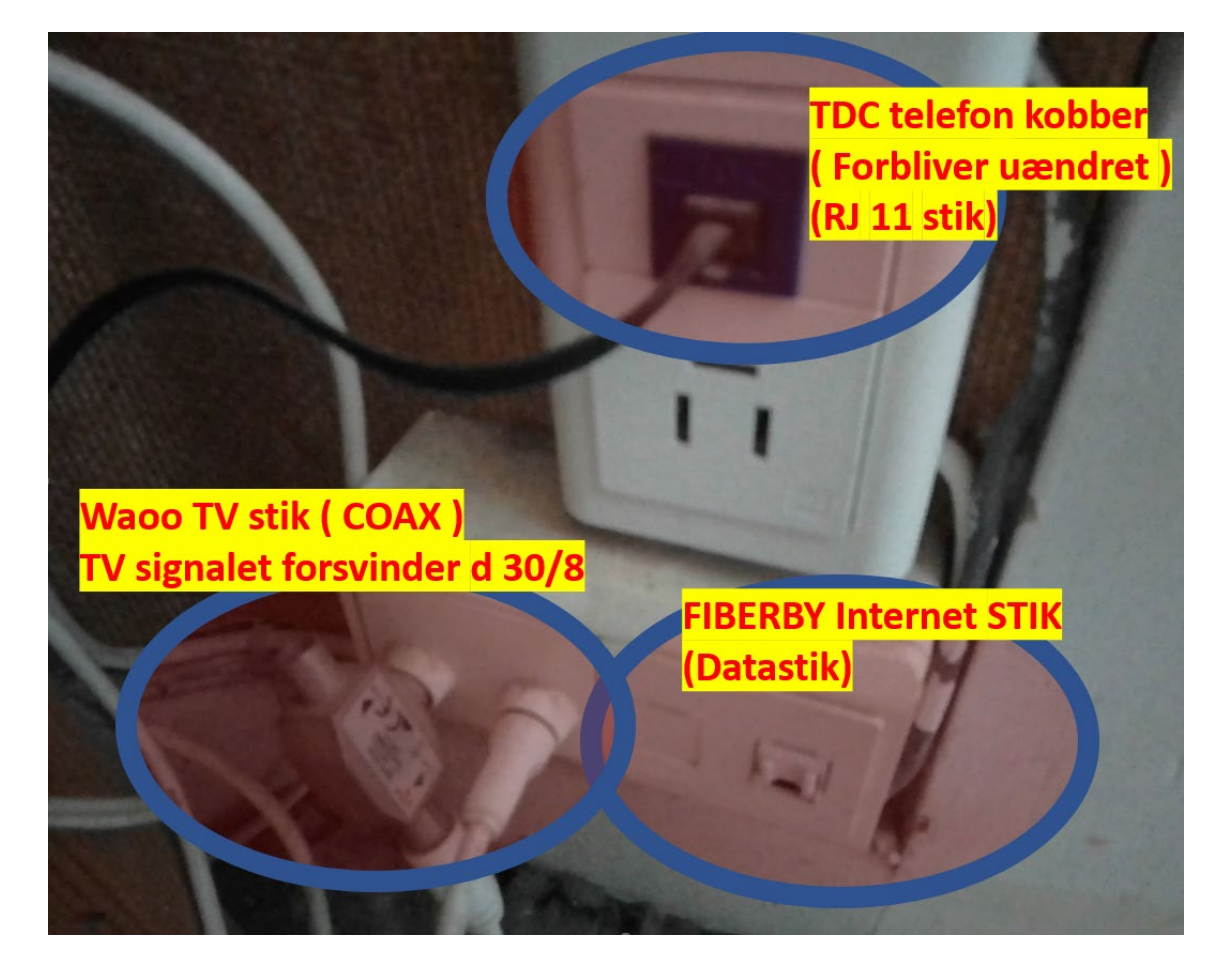

#### Bredbånd:

I den fra FIBERBY uddelte Velkomstfolder er det med tekst og ikoner beskrevet, hvordan man kobler sig på og tilmelder sig..

## TV - hvis man har bestilt bredbånd:

Hvis man har et nyere TV, kan det via Wi-Fi eller kabel forbindes med en router der er sat i FIBERBY Internet stikket og man kan se TV via de TV Apps man har lagt ind på sit TV. Det kan eksempelvis vær DR, TV2 Play, Netflix, HBO eller lignende. DR er gratis hvorimod de fleste andre koster penge.

Man kan også bestille Flow TV inklusive en TV Boks fra ALLENTE. TV Boksen skal med kabel kobles til routeren og med kabel eller Wi-Fi til TVet.

Hvis man i forvejen har en Appel TV Boks, skal den også virke.

## TV - hvis man ikke har bestilt bredbånd:

Man kan bestille Flow TV inklusive en TV Boks fra ALLENTE. TV Boksen skal med kabel kobles til FIBERBY Internet STIKKET og med kabel eller Wi-Fi til TVet.

Hvis man i forvejen har en Appel TV Boks skal den også virke.

#### Sådan bestiller man fra Allente TV.

Man kan ringe til ALLENTE på 45 100 100. Hvis du vælger at ringe, kan de guide dig gennem din bestilling via telefonen.

Det nemmeste er imidlertid, at tilmelde sig på følgende adresse på nettet: <u>www.allente.dk/forening</u>

I feltet "Vælg din forening" skal der skrives Laugsgaarden E/F.

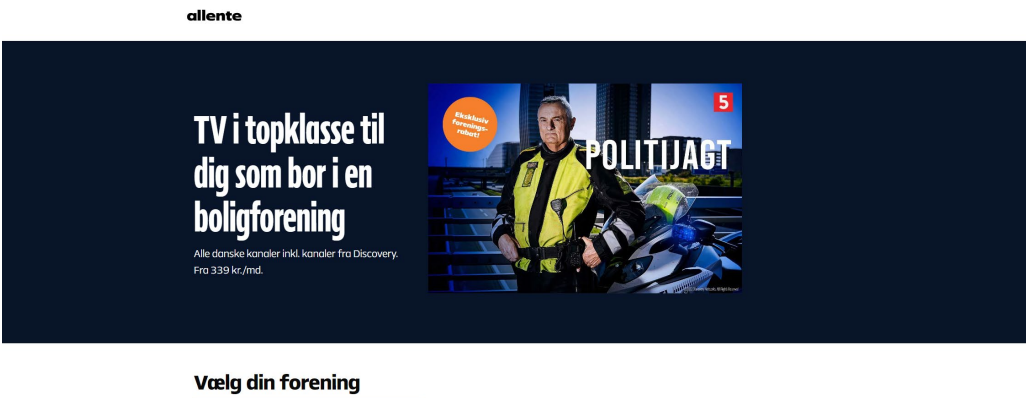

Vælg din forening Laugsgoarden E/F Q Gå til pakkevælger

Klik herefter på "Gå til pakkevælger".

| elg TV-pakke<br>ar TV-pakke, der daskker alle behov – til serienander og filmentusiaster, de<br>rtsglade og dem der elsker nyheder. Og sekrfølgelig TV til både ham og voksne.<br>5 du har et absolut favoritprogram, så kan du garanteret også finde det hos os. |
|----------------------------------------------------------------------------------------------------|
|                                                                                                    |
| Series and                                                                                                    |
| <u>ه</u>                                                                                                    |
| iream Basic Stream Standard<br>139/mdr. 439/mdr.<br>mitr binding 6.mitr binding                                                                                                    |
| valg  ightarrow                                                                                                    |
| elg de ekstra pakker, du ønsker                                                                                                    |
| hrom Spot Standard<br>110,miz.<br>Tafg                                                                                                    |

Vælg den af de tre pakkemuligheder der ønskes og eventuelle ekstrapakker.

Klik på Fortsæt.

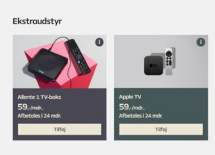

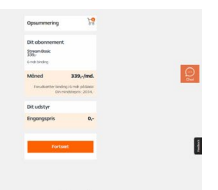

Vælg en TV boks ved at klikke på Tilføj – hvis ikke du har en af dem i forvejen.

Du kan nu se din samlede pris ude til højre.

Klik på Fortsæt. og tilføj dine data (to sider).

|                                                                                                    |                        |        |   |   |  |                                                                                                    |                                                                                                    | 10                                     |
|----------------------------------------------------------------------------------------------------|------------------------|--------|---|---|--|----------------------------------------------------------------------------------------------------|----------------------------------------------------------------------------------------------------|----------------------------------------|
| Kontaktoplysninger                                                                                                    |                        |        |   |   |  |                                                                                                    | Opsummering                                                                                                    | 24                                     |
| ( mage                                                                                                    |                        |        |   |   |  |                                                                                                    | Dit abonnement                                                                                                    |                                        |
| Fornavix                                                                                                    |                        |        |   |   |  |                                                                                                    | 339,-<br>6 mdr.binding                                                                                                    |                                        |
|                                                                                                    |                        |        |   |   |  |                                                                                                    | Mäned                                                                                                    | 339,-/md.                              |
| Efternevn                                                                                                    |                        |        |   |   |  |                                                                                                    | Forudsætter binding<br>Din min                                                                                                    | i 6 mdr. på Basic<br>Idstepris : 2034. |
|                                                                                                    |                        |        |   |   |  |                                                                                                    | Dit udstyr                                                                                                    |                                        |
| E-mait                                                                                                    |                        |        |   |   |  |                                                                                                    | Engangspris                                                                                                    | 0,-                                    |
| E-mail anvendes til at sende ardhebekozeftelse                                                                                                    |                        |        |   |   |  |                                                                                                    |                                                                                                    |                                        |
| Mobil:                                                                                                    |                        |        |   |   |  |                                                                                                    |                                                                                                    |                                        |
|                                                                                                    |                        |        |   |   |  |                                                                                                    |                                                                                                    |                                        |
| Mobilisammenet brages til et kontokte dig                                                                                                    |                        |        |   |   |  |                                                                                                    |                                                                                                    |                                        |
| Fødselsdata (dd/mm/låååå):                                                                                                    |                        |        |   |   |  |                                                                                                    |                                                                                                    |                                        |
| Fadselsdato bruges til at slå din adresse op                                                                                                    |                        |        |   |   |  |                                                                                                    |                                                                                                    |                                        |
|                                                                                                    |                        | Nestex | _ | _ |  |                                                                                                    |                                                                                                    |                                        |
|                                                                                                    |                        |        |   |   |  |                                                                                                    |                                                                                                    |                                        |
| v                                                                                                    |                        |        |   |   |  |                                                                                                    |                                                                                                    |                                        |
| 24                                                                                                    |                        |        |   |   |  |                                                                                                    |                                                                                                    |                                        |
| *<br>Kontaktoplysninger                                                                                                    |                        |        |   |   |  | Opsummering                                                                                                    | F.                                                                                                    | ?                                      |
| ar<br>Kontaktoplysninger<br>< Tibage Eidninformation                                                                                                    |                        |        |   |   |  | Opsummering                                                                                                    | F                                                                                                    | 3                                      |
| ar<br>Kontaktoplysninger<br>< Tiboge Eldninformation                                                                                                    |                        |        |   |   |  | Opsummering<br>Dit abonneme<br>Streen Bosi-                                                                                                    | nt                                                                                                    | 3                                      |
| er<br>Kontaktoplysninger<br>< Tibage II dn information<br>Adresse                                                                                                    |                        |        |   |   |  | Opsummering<br>Dit abonneme<br>339-<br>5mck harba                                                                                                    | nt                                                                                                    | 3                                      |
| er<br>Kontaktoplysninger<br>< Tibage 11 dn eformation<br>Adresse<br>Gede:                                                                                                    |                        |        |   |   |  | Opsummering<br>Dit abonneme<br>Stream Basic<br>335-<br>Grad-barding                                                                                            | nt                                                                                                    | 2                                      |
| er<br>Kontaktoplysninger<br>< Tibage II dn rformation<br>Adresse<br>Gede:                                                                                                    |                        |        |   |   |  | Opsummering<br>Dit abonneme<br>Streen Basic<br>335,-<br>6 md: barling<br>Måned<br>Engloppin-bib                                                                | ₹<br>839,-/md.<br>339,-/md.                                                                                                    | 8                                      |
| er Kontaktoplysninger Kontaktoplysninger Kontaktoplysninger Gede:                                                                                                    |                        |        |   |   |  | Opsummering<br>Dit abonneme<br>Streen Basic<br>335,-<br>6 md: brading<br>Fondsætter bi<br>Produsætter bi<br>Dr                                                 | کر<br>nt<br>339,-/md                                                                                                    | 3                                      |
| er Kontaktoplysninger Kontaktoplysninger Kontaktopl |                        |        |   |   |  | Opsummering<br>Dit abonneme<br>Streen Basic<br>335-<br>6 mic binding<br>Fondsætter bli<br>pr<br>Dit udstyr                                                     | کر<br>nt<br>339,-/md                                                                                                    | 3                                      |
| er Kontaktoplysninger Kontaktoplysninger Kontaktopl |                        |        |   |   |  | Opsummering<br>Dit abonneme<br>Stream Basic<br>355,<br>6 md binding<br>Mined<br>Forudasetter bit<br>Dit udstyr<br>Standard forsend<br>or                       | the second second seco                                                                                                    | 3                                      |
| er Kontaktoplysninger C Tiboge tiden information Adresse Gede: Pestnummer; Jug occepterer vilkår og betingeter                                                                                                    |                        |        |   |   |  | Opsummering<br>Dit abonneme<br>Stream basic<br>332,<br>Grad banding<br>Fondazetter bir<br>Di<br>Dit udstyr<br>Standard forsend<br>0,                           | nt<br>339,-/md.<br>drdrg i mdr, på Baska<br>ummdateps : 2034.                                                                                                    | 3                                      |
| er  Kontaktoplysninger  C Tbagetidenformation  Adresse Gede:  Postnummer;  Adresse Jag ter valgt, hvordan jeg foretræsker et bliv                                                                                                    | e kontoktet of Alente  |        |   |   |  | Opsummering<br>Dit abonneme<br>Stream basis<br>3 35/<br>6 mit binding<br>Måned<br>Dit udstyr<br>Dit udstyr<br>Standard forsend<br>0/-<br>Engangspris           | nt<br>339,-/md<br>drag i orașt po Bastari<br>numdatepre 2034.                                                                                                    | 2                                      |
| ST  Kontaktoplysninger  C Tiboge I dn Information  Adresse Gode:  Postnummer;  Postnummer;  Ag bervägt, hvordonjeg foretrækker of bløv                                                                                                    | c kontoktet of Allente |        |   |   |  | Opsummering<br>Dit abonneme<br>Streen Basis<br>339-<br>6 met bada<br>Fondsætter bi<br>Dit udstyr<br>Standard forsødd<br>o-<br>Engangspris<br>Allente 1 Tvårdes | nt<br>339,-/md<br>drag is mak val based<br>drag is mak val based<br>sese<br>esse<br>0,-                                                                                                    | 2                                      |
| er  Kontaktoplysninger  Karese Gede:  Pestrummer:  Adresse Gede:  pestrummer:  seg occepteer viikdr og betingelser Jeg har veigt, hordanjeg foretræsker at bliv                                                                                                    | e kontoktet of Allente | Siling |   |   |  | Opsummering<br>Dit abonneme<br>Streen Basic<br>339/<br>Grad bridge<br>Michael<br>Dit udstyr<br>Standard forsend<br>O-<br>Bit udstyr<br>Standard forsend<br>O-  | ۲۰۲<br>nt<br>۱۹۹۹ (۵ mdr. på Baska<br>۱۹۹۹ (۵ mdr. på Baska<br>۱۹۹۹ (۲ mdr. på Baska<br>۱۹۹۹ (۲ mdr. p | 2                                      |

Klik i felterne "Jeg accepterer vilkår og betingelser" og "Jeg har valgt, hvordan jeg foretrækker at blive kontaktet af Allente" og til sidst på Bekræft bestilling

Herefter vil ALLENTE kontakte dig og sende den eventuelt bestilte TV Boks.

Med videre Bestyrelsen